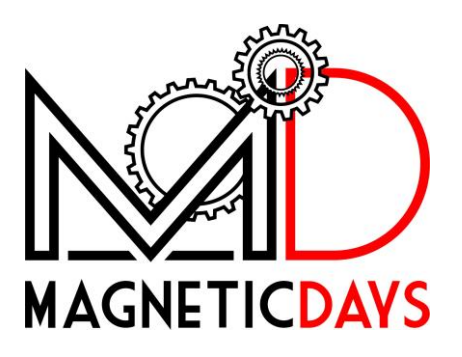

# MAGNETICDAYS "VIRTUAL GEAR"

## Index

| How to choose the Training Mode                           | 3  |
|-----------------------------------------------------------|----|
| MD Training                                               | 4  |
| MD Route                                                  | 4  |
| Zwift ANT+                                                | 8  |
| Zwift BLE1                                                | 1  |
| Settings - My Account                                     | 12 |
| Personalization of Cogset14                               | 4  |
| Personalization of Cassette10                             | 6  |
| Personalization of the Wheel Circumference18              | 8  |
| How to import .tcx or .gpx files as routes on the Website | 0  |
| Troubleshooting                                           | 23 |
| What do you mean "MD Firmware update required"?23         | 3  |
| What do you mean "Heart Rate too High"?24                 | 4  |
| Perchè il grafico dell'allenamento non è più visibile?2   | 5  |

## How to choose the Training Mode

By default, App runs in **"MD Traning Mode**".

Training Mode can be selected from  $\textbf{Menu} \rightarrow \textbf{Training Mode}.$ 

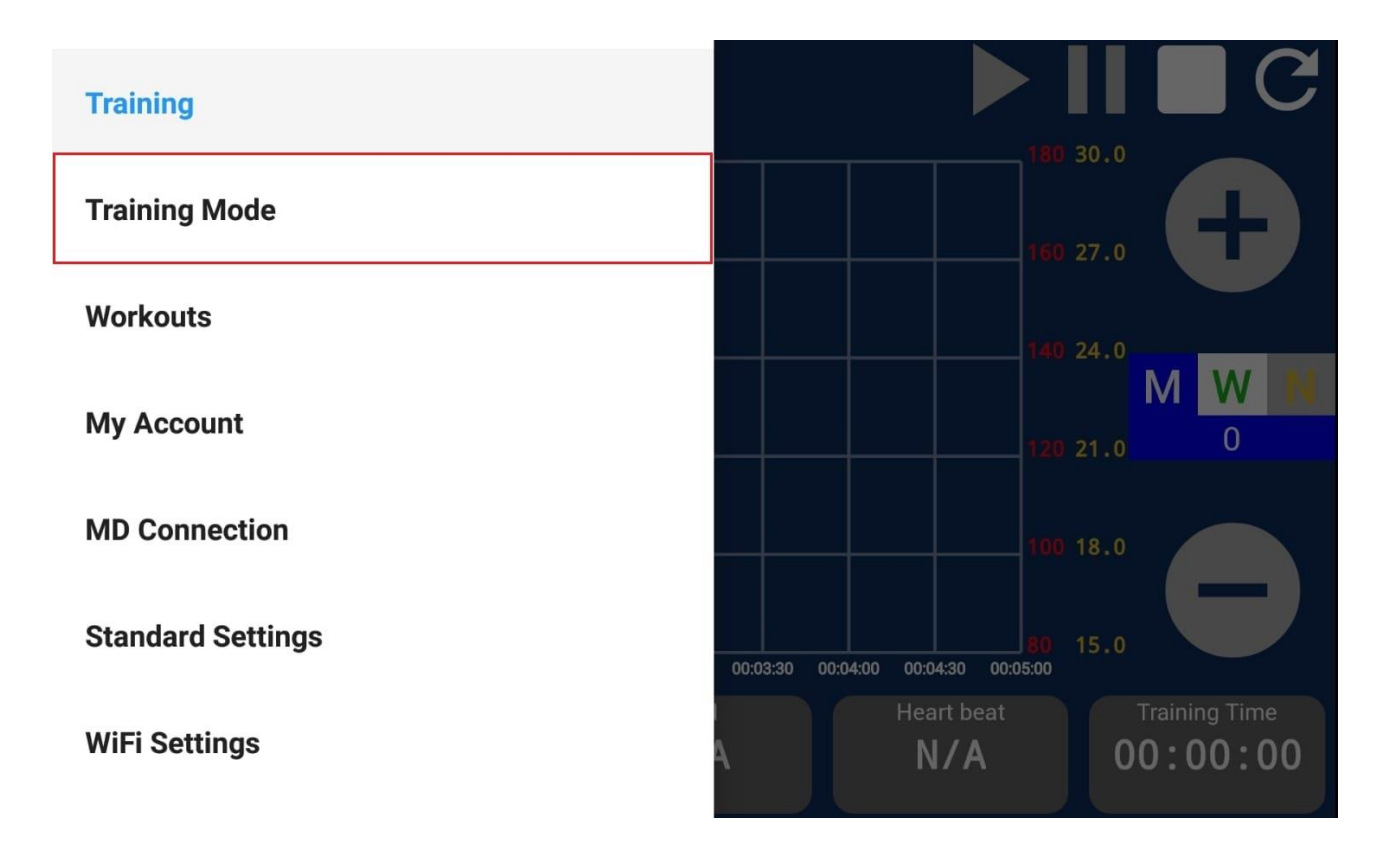

The options that are available are:

- MD Training
- MD Route
- Zwift ANT+
- Zwift BLE

## MD Training

By default, MagneticDays WiFi App runs in *MD Training Mode*, allowing to do all the Workouts that are sent by MD Coach to the user/athlete or personally written (by PC program).

## **MD** Route

MD Route allows to use the *"Virtual Gear"* when you import your cycling route as .tcx or .gpx files.

| ≡∾ | ID001JA     | Training Mode |
|----|-------------|---------------|
|    | MD Training |               |
| ~  | MD Route    |               |
|    | Zwift ANT+  |               |
|    | Zwift BLE   |               |
|    |             |               |
|    |             |               |
|    |             |               |

Select *MD Route* than click on the menu ( $\equiv$ ) and choose **Training** to see the new screen that includes 2 pairs of buttons control +/- for the virtual gear, one for chainring (to the left) and one for cog (to the right).

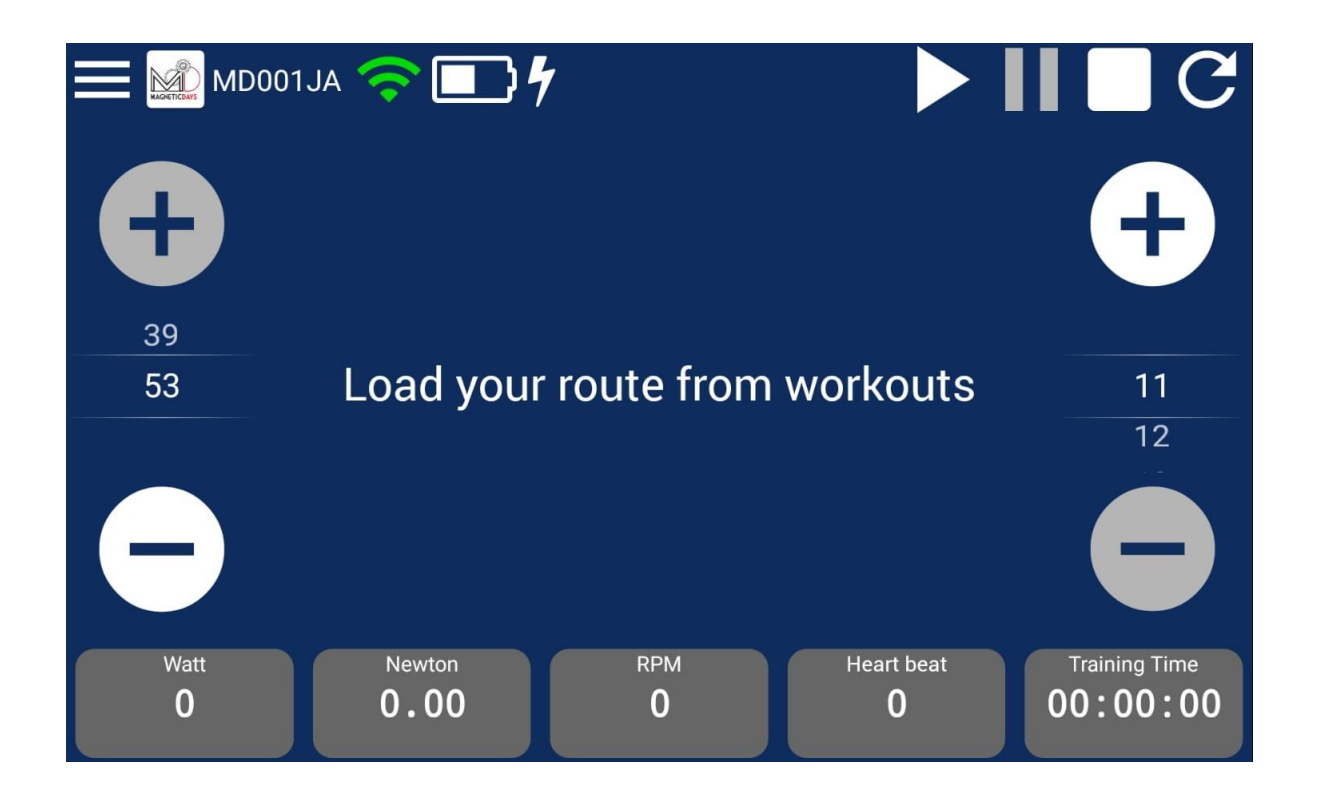

Click on the menu (≡), than click on **Workouts** to load your cycle route file on App. Click on **Start Training** to select your route.

| Training          |                                                |                    |
|-------------------|------------------------------------------------|--------------------|
| Training Mode     | 160 27.0                                       |                    |
| Workouts          | 140 24.0                                       |                    |
| My Account        | 120 21.0 0                                     | 0                  |
| MD Connection     | 100 18.0                                       |                    |
| Standard Settings | 60 15.0<br>00:03:30 00:04:00 00:04:30 00:05:00 | $\bigtriangledown$ |
| WiFi Settings     | Heart beat Training Time <b>N/A 00:00:00</b>   |                    |

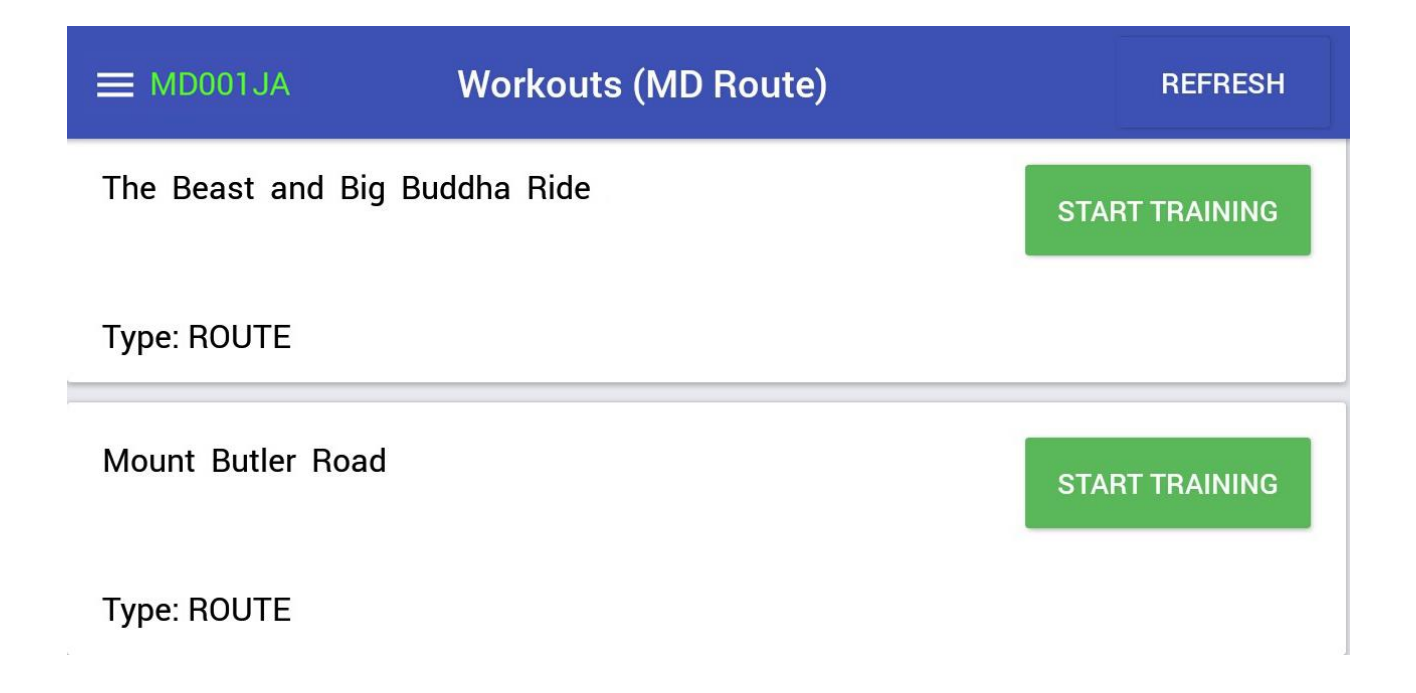

You can see the value of Slope (%) on the screen of the route/workout. RED for climb and GREEN for downhill.

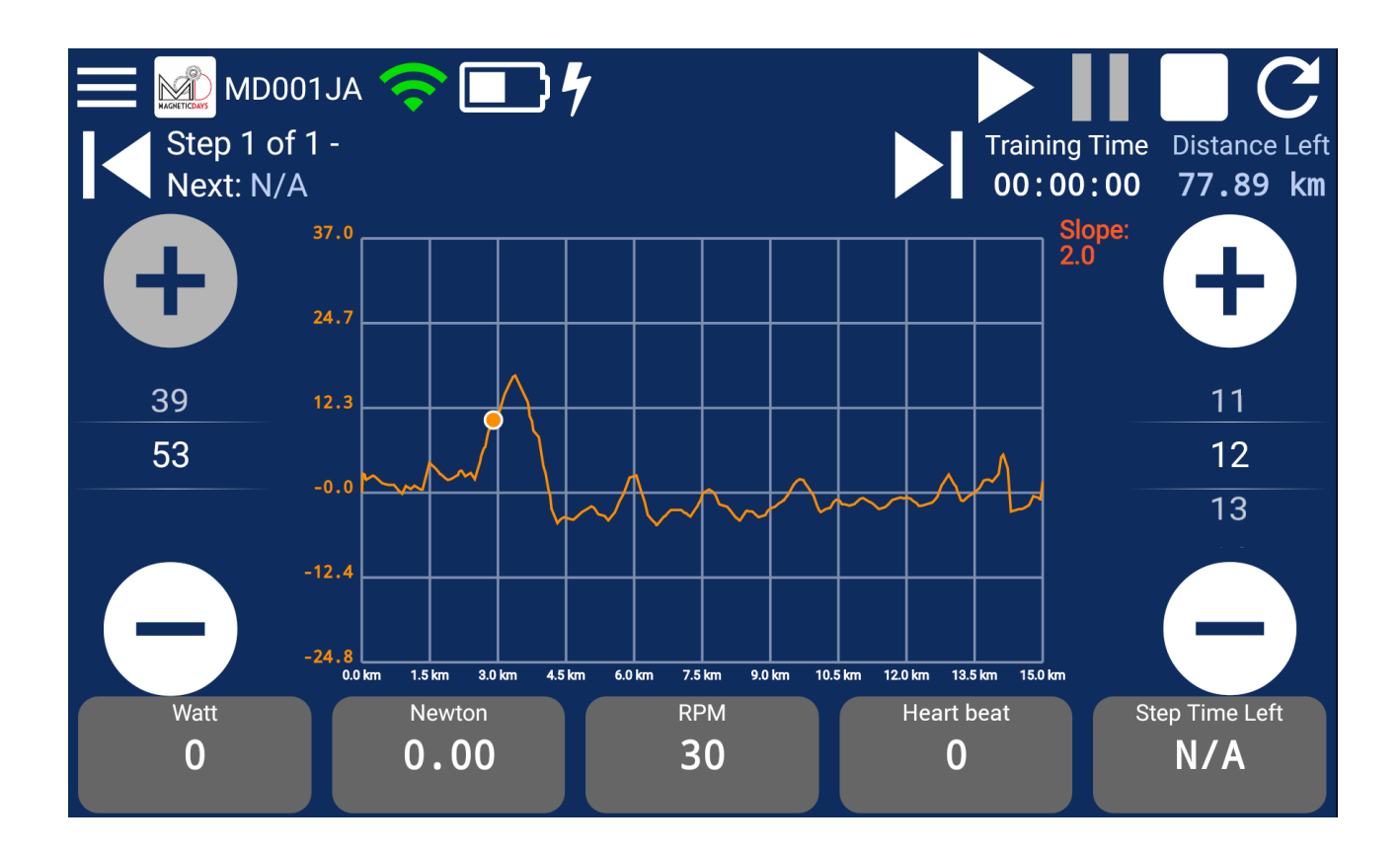

After the selection of the route, you can choose to start the workout from any point selecting one of the two buttons showed in the screen. The indicator - orange color - moves depending on your choice.

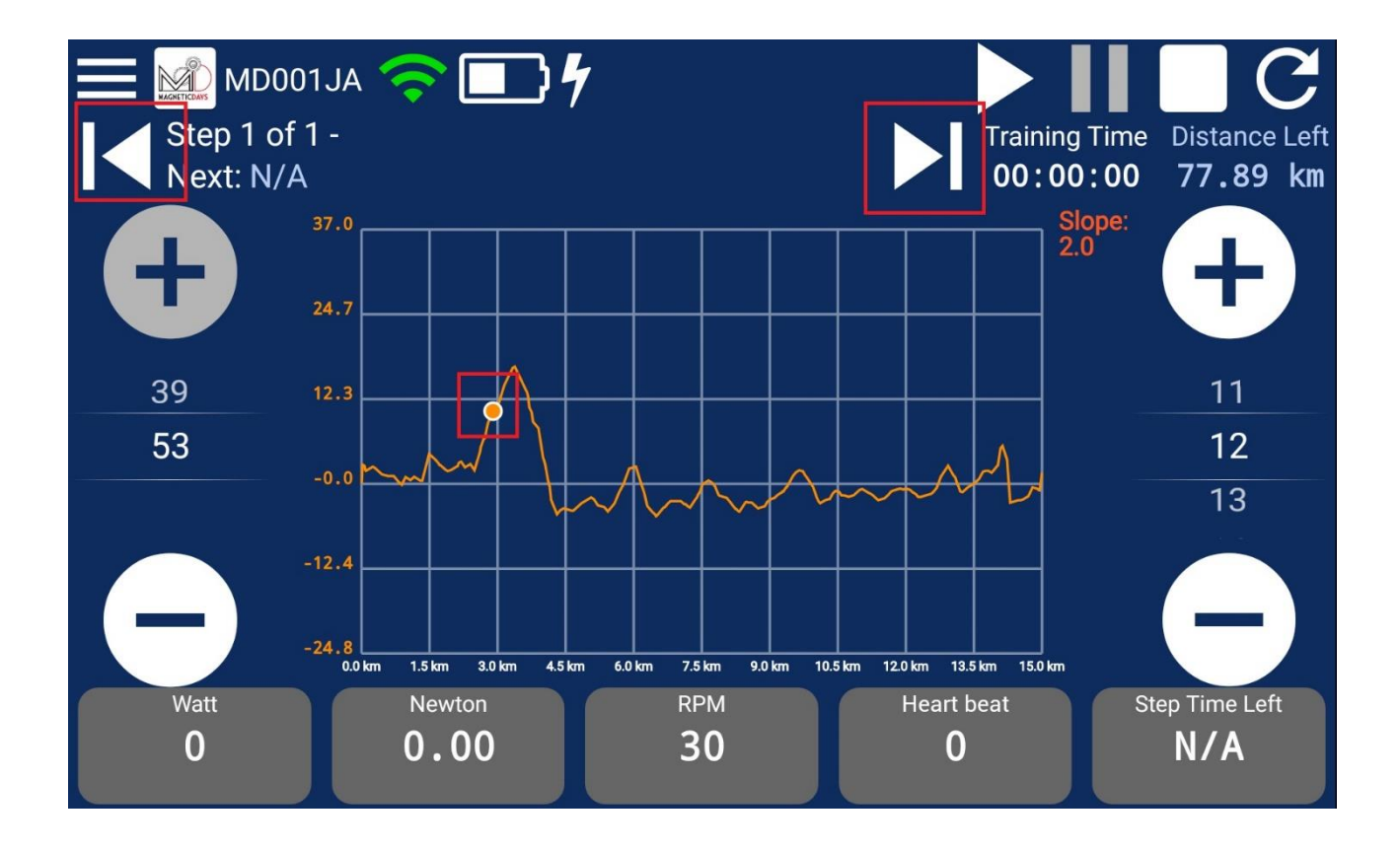

The workout **STARTS** when you click on ►

You can choose your favorite *virtual gear ratio* selecting the buttons control +/- for chainring (to the left) and cog (to the right).

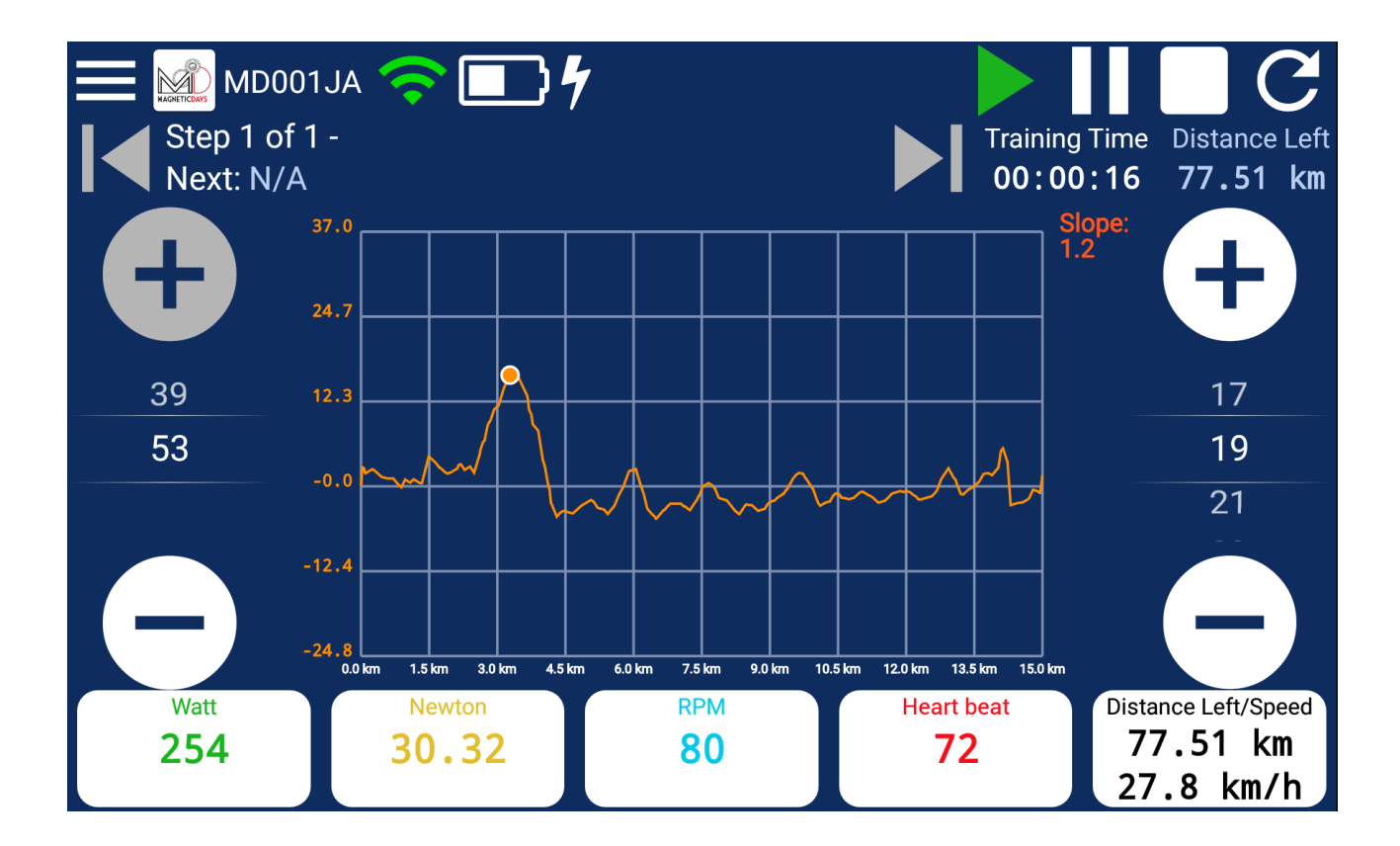

## Zwift ANT+

| ■ MD001JA    | Training Mode |
|--------------|---------------|
| MD Training  |               |
| MD Route     |               |
| ✓ Zwift ANT+ |               |
| Zwift BLE    |               |
|              |               |
|              |               |

When *"Zwift ANT+ mode"* is ON, MagneticDays can be in *"Waiting for connection with MD"* if it's not connected.

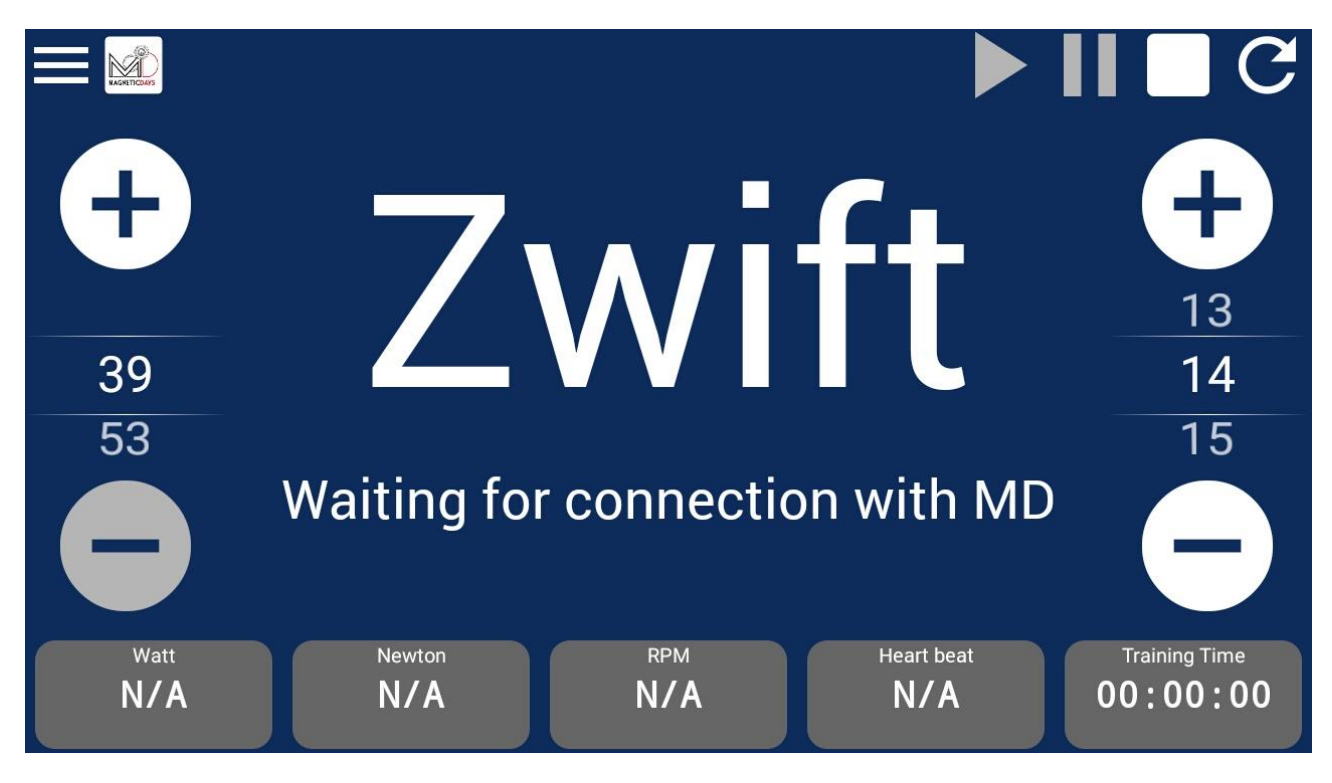

When MagneticDays is connected (but Zwift is not yet started), it's in *"Waiting for connection with Zwift via ANT+ in Track Resistance"* mode.

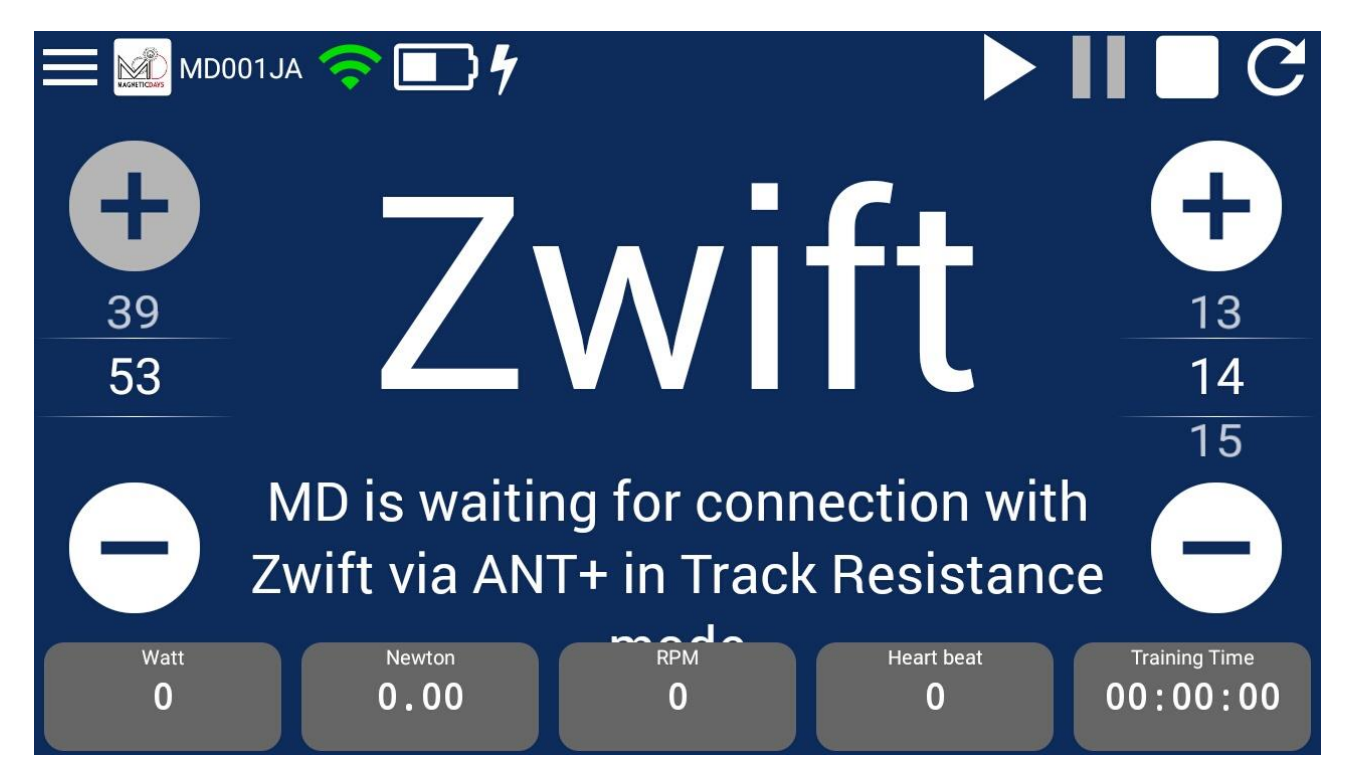

When MagneticDays is connected (and Zwift is started), the System shows this screen:

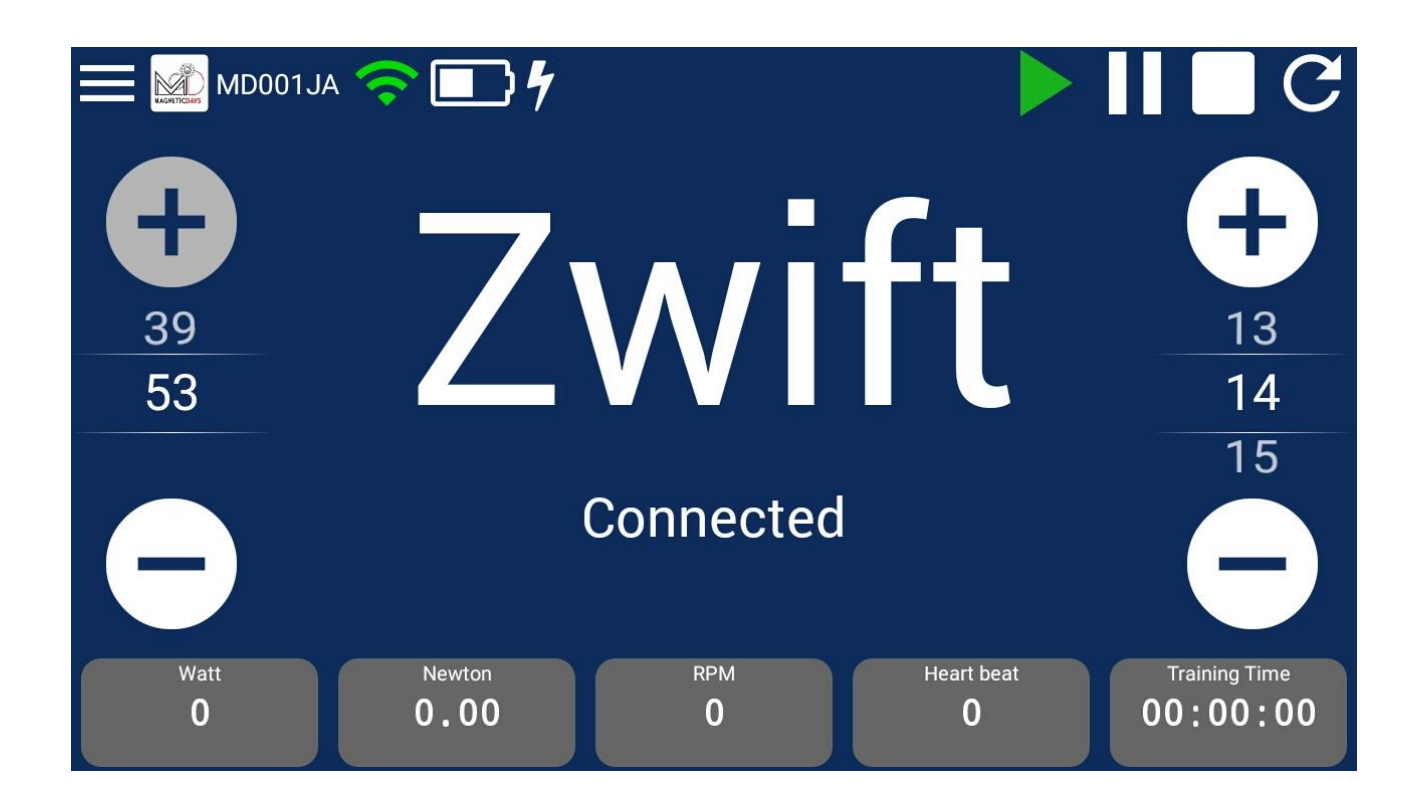

At this point, you can see the values of Watt, RPM, Newton and BPM "cycling" your route on Zwift modifying the virtual gear by MagneticDays WiFi App or optical remore control, if available.

## Zwift BLE

Zwift BLE mode is equal to Zwift ANT+ mode. *The only difference* is in the typology of connection with MagneticDays (via Bluetooth for Zwift BLE mode).

Zwift is opened on your device (iPad/iPhone).

Zwift BLE mode needs of 2 devices, one for MagneticDays WiFi App (iOS or Android) and one for Zwift App (iOS).

## Settings - My Account

This section is focused on the personalization of all parameters about the virtual gear.

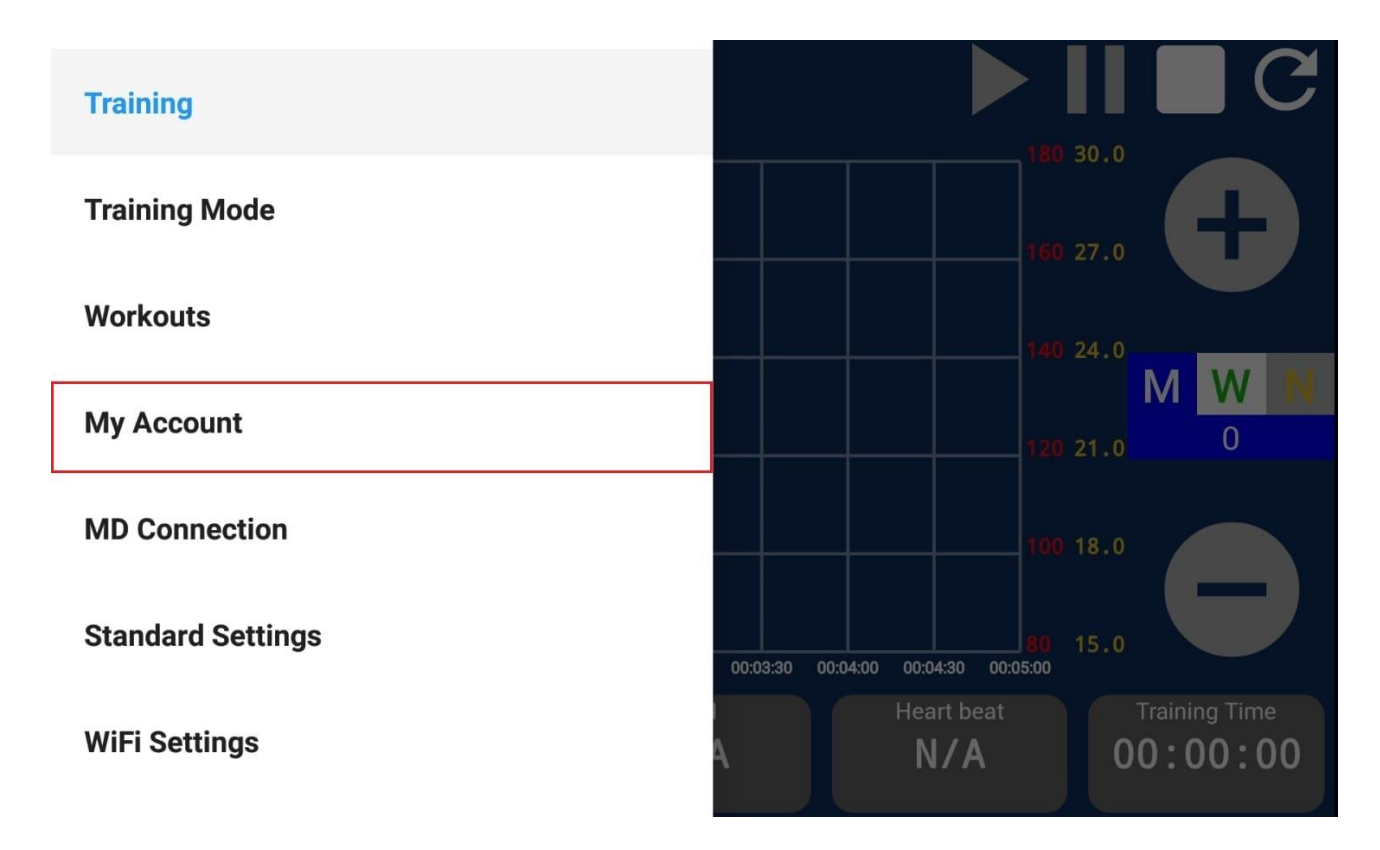

|     | 1D001JA                 | My Account                                   |   |
|-----|-------------------------|----------------------------------------------|---|
|     | Threshold Hear<br>(BPM) | rt Rate 120 →                                | > |
| -M- | Training Graph          |                                              |   |
| Ť   | Rider Weight            | 75 →                                         | ≽ |
| ోం  | Bicycle Weight          | 14 →                                         | > |
| ۲   | Cogset                  | 53, 39 🔿                                     | > |
| ۲   | Cassette                | 11, 12, 13, 14, 15, 17, 19, 21, 23, 25, 28 → | > |
| 0   | Wheel Circumfe<br>(mm)  | erence 2074 →                                | > |

- **Rider Weight**  $\rightarrow$  available for the Virtual Gear use only
- **Bicycle Weight**  $\rightarrow$  available for the Virtual Gear use only
- $Cogset \rightarrow list of cogs that are available$
- $\textbf{Cassette} \rightarrow \textbf{list}$  of cassette that are available

#### Wheel Circumference

## Personalization of Cogset

List of Cogs that are available can be personalized in the section named My Account  $\rightarrow$  Cogset.

|     | ID001JA                  | My Account                                 |               |
|-----|--------------------------|--------------------------------------------|---------------|
|     | Threshold Heart<br>(BPM) | Rate 120                                   | $\rightarrow$ |
| .∿• | Training Graph           |                                            |               |
| Ť   | Rider Weight             | 75                                         | $\rightarrow$ |
| ోం  | Bicycle Weight           | 14                                         | $\rightarrow$ |
| ۲   | Cogset                   | 53, 39                                     | $\rightarrow$ |
| ۲   | Cassette                 | 11, 12, 13, 14, 15, 17, 19, 21, 23, 25, 28 | $\rightarrow$ |
| 0   | Wheel Circumfere<br>(mm) | ence 2074                                  | $\rightarrow$ |

In this section you can *Add* or *Delete* the values of Cogset.

| X MD001JA   | Cogset | DELETE | SAVE |
|-------------|--------|--------|------|
| Add new: 50 |        |        |      |
| × MD001JA   | Cogset | DELETE | SAVE |
| Add new:    | ADD    |        |      |

At the end of setting, click on **SAVE**.

## Personalization of Cassette

List of Cassette that are available can be personalized in the section named My Account  $\rightarrow$  Cassette.

|     | ID001JA                 | My Account                                |            |               |
|-----|-------------------------|-------------------------------------------|------------|---------------|
|     | Threshold Hear<br>(BPM) | t Rate 12                                 | 20         | $\rightarrow$ |
| .∿• | Training Graph          |                                           |            |               |
| ń   | Rider Weight            | 7                                         | 75         | $\rightarrow$ |
| ోం  | Bicycle Weight          | 1                                         | 4          | $\rightarrow$ |
| ۲   | Cogset                  | 53, 3                                     | 39         | $\rightarrow$ |
| ۲   | Cassette                | 11, 12, 13, 14, 15, 17, 19, 21, 23, 25, 2 | 28         | $\rightarrow$ |
| 0   | Wheel Circumfe<br>(mm)  | erence 207                                | <b>'</b> 4 | $\rightarrow$ |

In this section you can *Add* or *Delete* the values of Cassette.

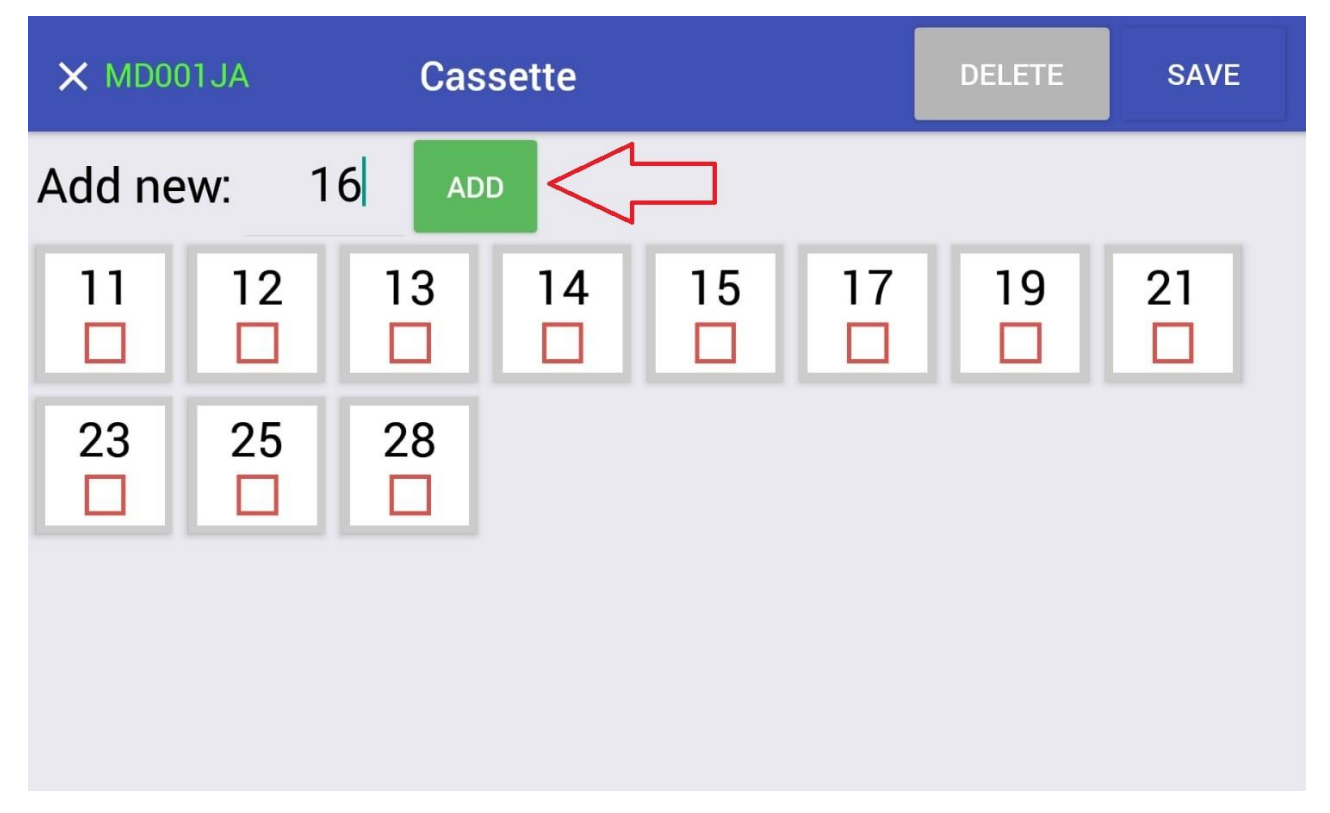

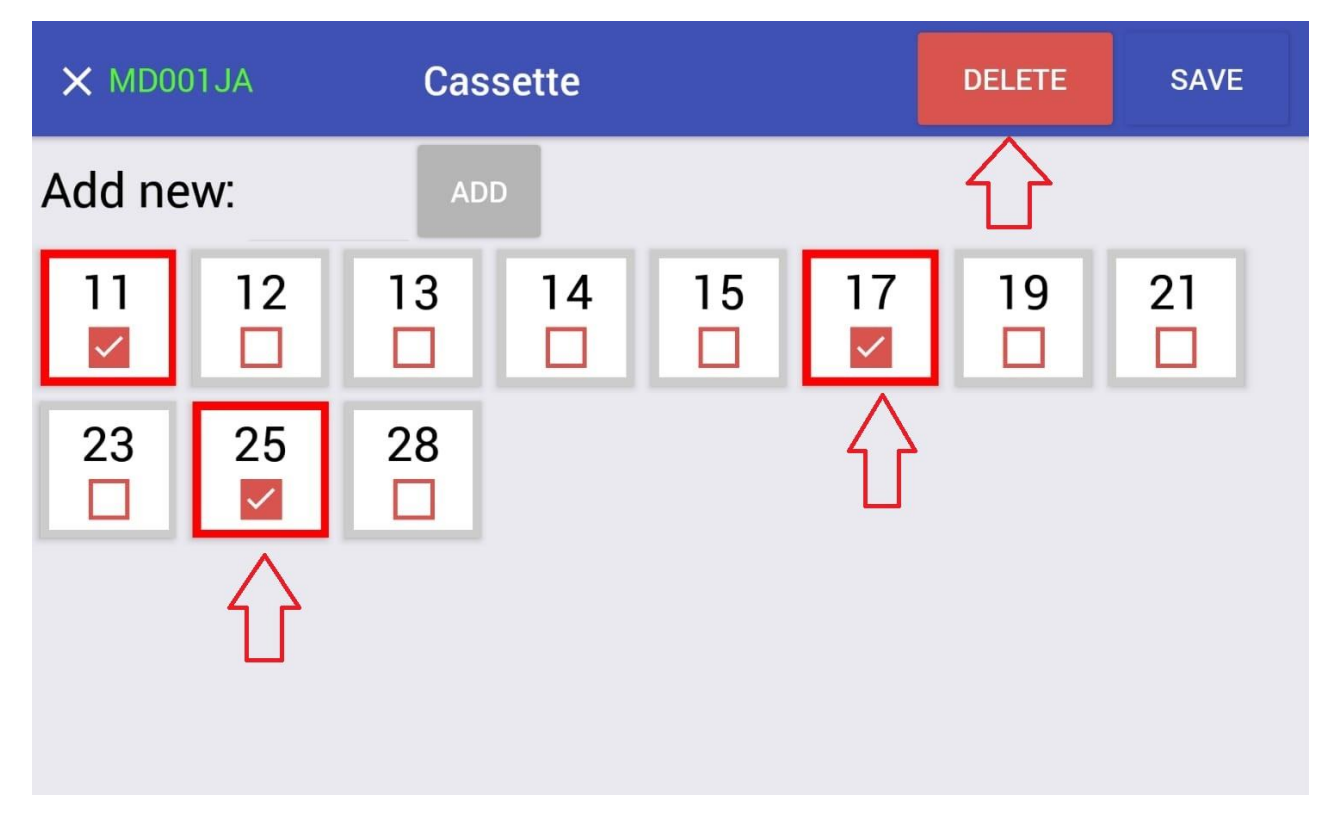

At the end of setting, click on **SAVE**.

#### Personalization of the Wheel Circumference

The Wheels Circumference can be personalized in the section named  $MyAccount \rightarrow Wheel Circumference$ . In this section you can choose to select a standard size or personalized value.

| ≡м | D001JA My                     | Account                                 |      |               |
|----|-------------------------------|-----------------------------------------|------|---------------|
|    | Threshold Heart Rate<br>(BPM) | e<br>1                                  | 20   | $\rightarrow$ |
| Mo | Training Graph                |                                         |      |               |
| ŧ  | Rider Weight                  |                                         | 75   | $\rightarrow$ |
| ోం | Bicycle Weight                |                                         | 14   | $\rightarrow$ |
| ۲  | Cogset                        | 53,                                     | 39   | $\rightarrow$ |
| -  | Cassette                      | 11, 12, 13, 14, 15, 17, 19, 21, 23, 25, | 28   | $\rightarrow$ |
| 0  | Wheel Circumference<br>(mm)   | e 20                                    | 74   | $\rightarrow$ |
| ×M | ID001JA Wh                    | eel Settings                            | SAVE |               |
| 0  | Wheel Size (inches)           | 28                                      |      | •             |
| 0  | Wheel Circumference           | (mm) 2234                               |      |               |
|    |                               |                                         |      |               |

| ×м | D001JA Wheel Set            | ttings | s | AVE |
|----|-----------------------------|--------|---|-----|
| 0  | Wheel Size (inches)         | Custom |   | •   |
| 0  | Wheel Circumference<br>(mm) | 26     |   |     |
|    |                             | 27.5   |   |     |
|    |                             | 28     |   |     |
|    |                             | 29     |   |     |
|    |                             |        |   |     |
|    |                             |        |   |     |

At the end of setting, click on **SAVE**.

## How to import .tcx or .gpx file sas routes on the Website

Login to your personal account on MagneticDays Website, than click on **Upload route**.

| 💵 🕷 🌶 🞯 G  | + 🖻 in                        |            |             | You're logged in as Magnetic | Days Jarvis PROFILE Logou | ıt |
|------------|-------------------------------|------------|-------------|------------------------------|---------------------------|----|
|            | IETICDAYS                     |            | ABOUT US SI | ERVICES - MD PHILOSOPHY - M  | ★ DREAM LIST              | (C |
|            | Magr                          | neticD     | ays Jar     | vis                          |                           |    |
| 🔒 About 🖂  | Messages 🖹 Report 🖹 Planning  | Upload rou | te          |                              | 0                         |    |
| 🗘 Workouts | to be performed               | - 1        | ✓ Perform   | ed workouts                  |                           |    |
| Autogest   | Demo Training HTT             |            | ROUTE       | The-Beast-and-Big-Buddha-Rid | 16/05/18 @09:54 🐱         |    |
| ROUTE      | The Beast and Big Buddha Ride |            |             |                              |                           |    |
| ROUTE      | Mount_Butler_Road             | ×          |             |                              |                           |    |

Select your file and click on UPLOAD.

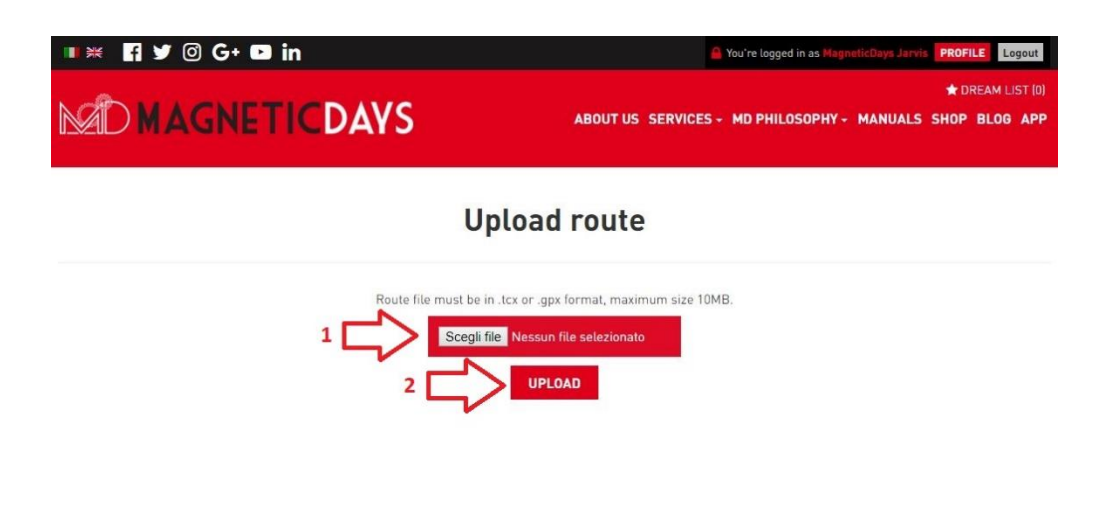

**NOTE**: the routes must be uploaded as .tcx or .gpx files (maximum size **10 Mb**).

When the route was uploaded, you can see the confirmation message **Route uploaded**.

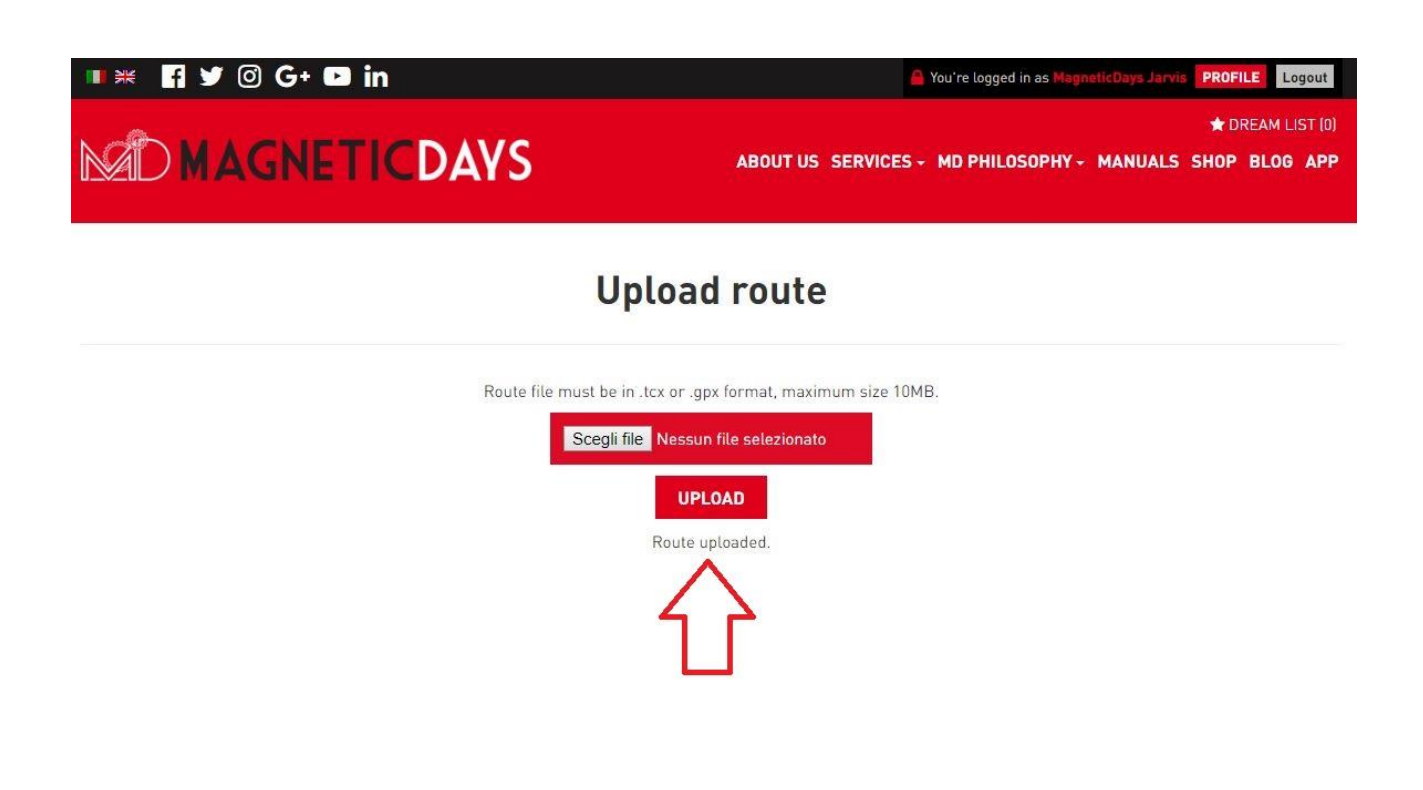

Click on *profile* to see the route in the homepage of your personal account as showed below.

| ■ ¥ f    | 🍠 🖸 G+ 🛛      | ⊃ in                          |               |          | A          | You're logged in as 🎙 | tagneticDays Jarvis | PROFILE Logout                    |
|----------|---------------|-------------------------------|---------------|----------|------------|-----------------------|---------------------|-----------------------------------|
|          |               | TICDAVS                       |               | ABOUT US | SERVICES - | MD PHILOSOPH          | Y - MANUALS         | ★ DREAM LIST (0)<br>SHOP BLOG APP |
|          |               |                               |               |          |            |                       |                     |                                   |
|          |               | Magn                          | eticDa        | ays Ja   | arvis      |                       |                     |                                   |
|          |               |                               |               |          |            |                       |                     | o                                 |
| <b>.</b> | About 🖂 Mes   | sages 🖺 Report 🗎 Planning ,   | 🔹 Upload rout | e        |            |                       |                     |                                   |
| 0        | Workouts to I | e performed                   |               | ✓ Perfo  | rmed workd | outs                  |                     |                                   |
| Aut      | togest        | Demo Training HTT             |               | ROUTE    | The-Beast  | -and-Big-Buddha-      | Rid 16/05/18 @      | 09:54 🜌                           |
| RO       | UTE           | The Beast and Big Buddha Ride |               |          |            |                       |                     |                                   |
|          | UTE           | Mount_Butler_Road             | ж             |          |            |                       |                     |                                   |

## Troubleshooting

Here's a list of the most common problems that you may encounter during the utilization of the System.

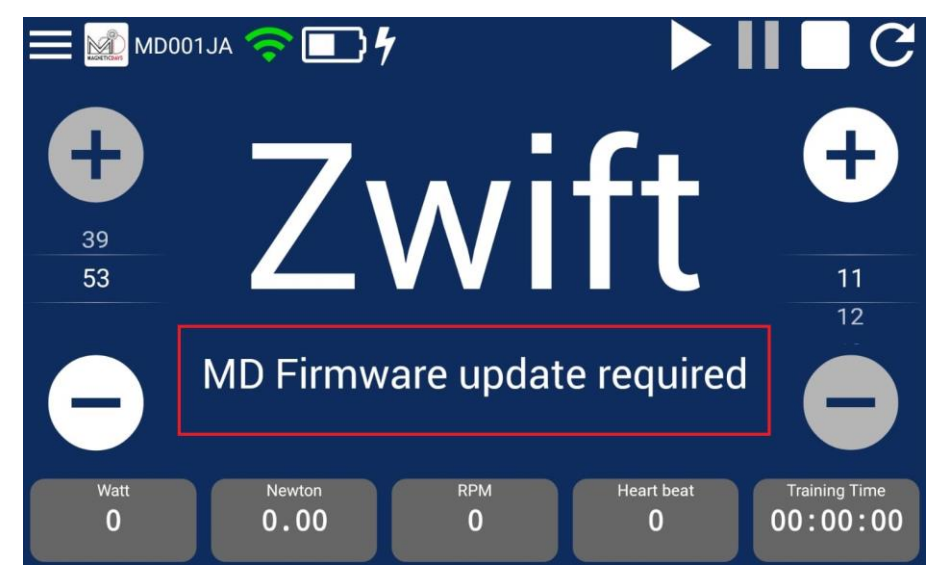

What do you mean "MD Firmware update required"?

If you see this on the screen  $\rightarrow$  *the update of the Firmware is necessary*. In this case you can download the Firmware from App Section of our website <u>http://www.magneticdays.com/app</u>, connecting your PC to MagneticDays by the USB cable.

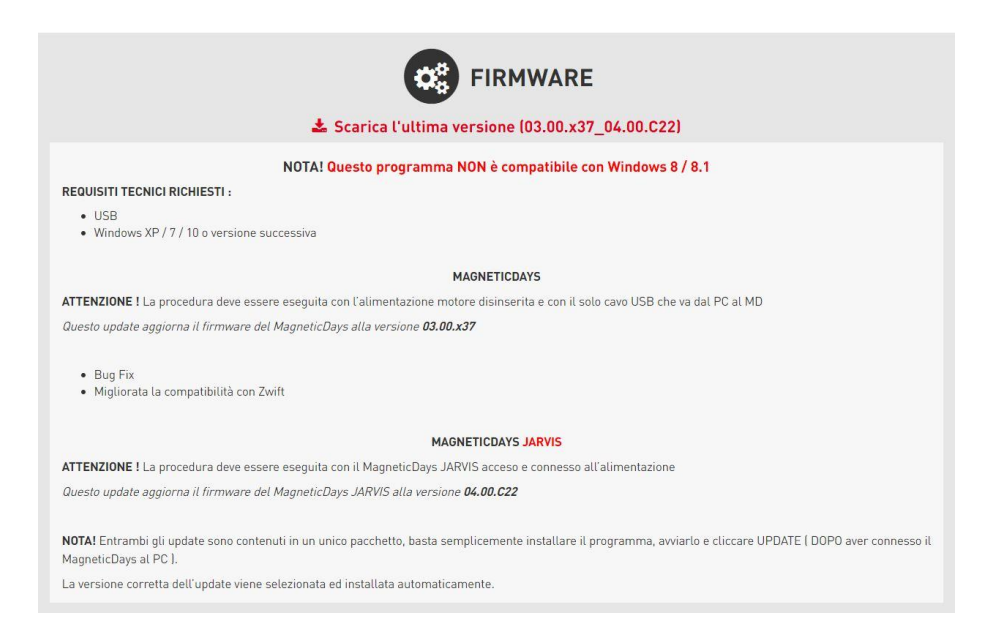

#### What do you mean "Heart Rate too High"?

"Warning Notification" (with immediate interruption of the workout at the max Threshold Heart Rate value reached - *default: 120 bpm*) is the new addition of the release! You can modify this value in the section named **My Account**  $\rightarrow$  **Threshold Heart Rate (BPM)**.

This option can be disabled (depending on your own preferences).

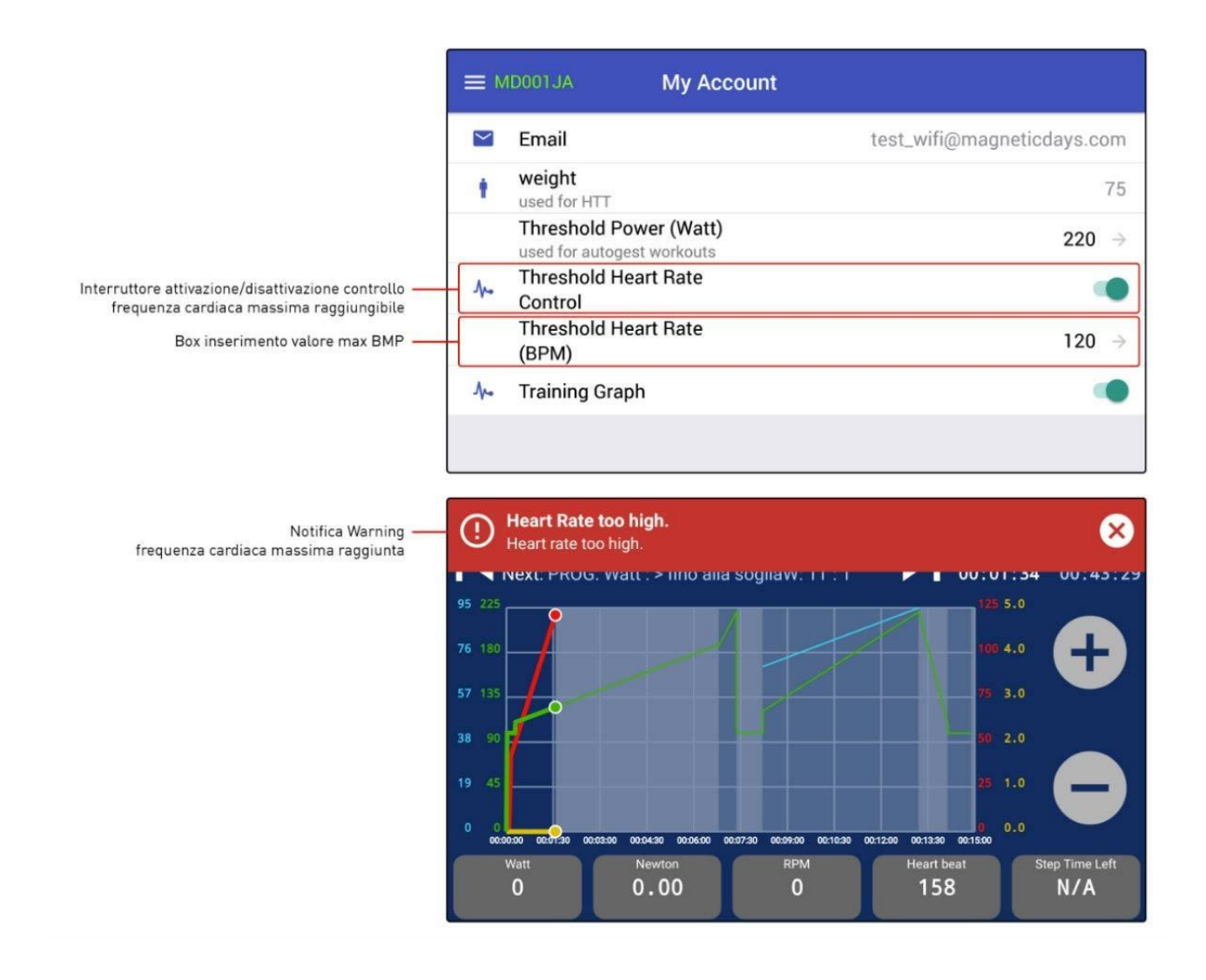

Why the graphic of Workout is no longer visible?

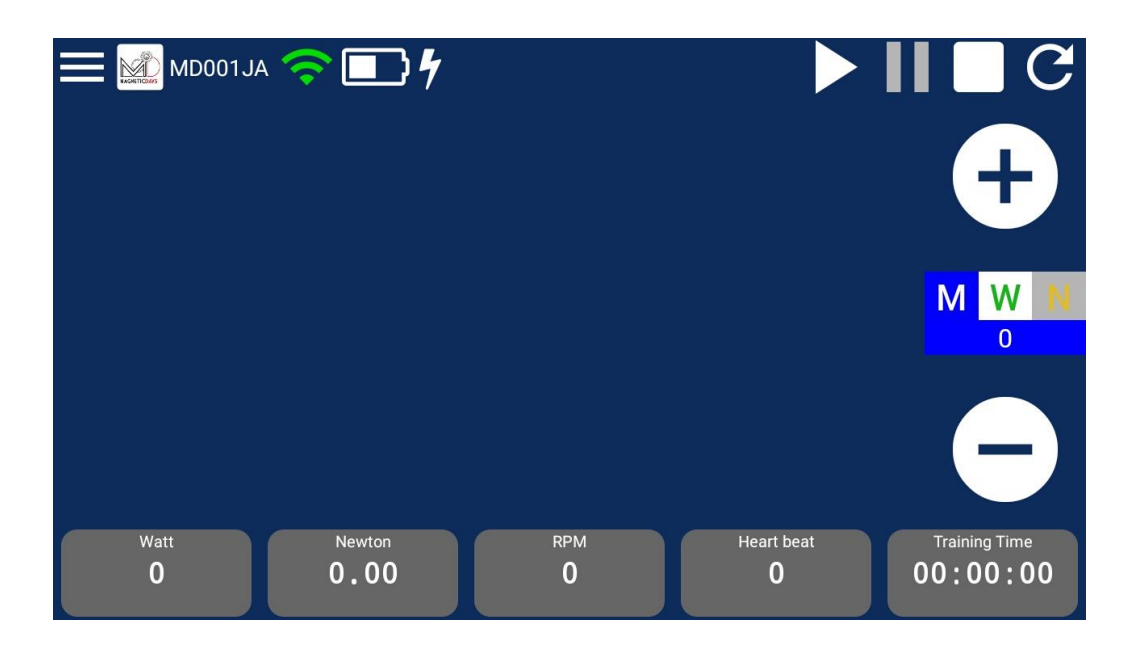

If you can't see the graph on the screen (as shown above), please control the settings in the section  $Menu \rightarrow My$  Account, than switch ON to active the "Training Graph" mode.

| ≡ M | ID001JA                    | My Account |                                            |               |
|-----|----------------------------|------------|--------------------------------------------|---------------|
|     | Threshold Heart I<br>(BPM) | Rate       | 160                                        | $\rightarrow$ |
| .∿. | Training Graph             |            |                                            |               |
| Ť   | Rider Weight               |            | 75                                         | $\rightarrow$ |
| 50  | Bicycle Weight             |            | 14                                         | $\rightarrow$ |
| ۲   | Cogset                     |            | 53, 39                                     | $\rightarrow$ |
| -   | Cassette                   |            | 11, 12, 13, 14, 15, 17, 19, 21, 23, 25, 28 | $\rightarrow$ |
| 0   | Wheel Circumfere           | ence (mm)  | 2234                                       | $\rightarrow$ |

switch  $\ensuremath{\mathsf{GREY}} \to \ensuremath{\mathsf{graph}}$  is not shown

switch  $\ensuremath{\mathsf{GREEN}}\xspace \to \ensuremath{\mathsf{graph}}\xspace$  is shown